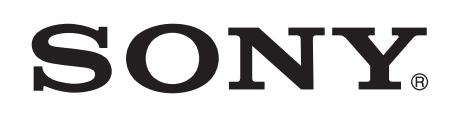

# Shijimi i muzikës me Xperia/iPhone përmes një rrjeti me valë

### Udhëzuesi i konfigurimit të shpejtë

Kjo fletëpalosje është një udhëzues konfigurimi për shijimin e muzikës nga Xperia (ose tabletë Xperia)/iPhone (ose iPad/iPod) me funksionin DLNA ose AirPlay përmes një rrjeti me valë.

Nevojitet një ruter LAN-i me valë (përfshirë pikë aksesi), për të përdorur rrjetin me valë.

Sistem audio për shtëpinë

## CMT-SBT300W/SBT300WB

Referojuni udhëzimeve të përdorimit të këtij sistemi në rastet e mëposhtme.

- Për të luajtur muzikë me një telefon tjetër smartphone ose një kompjuter personal
- Kur aplikacioni "WALKMAN"<sup>\*</sup> nuk është i instaluar në Xperia
- Për të luaitur muzikë me BLUETOOTH

## A ka buton WPS në ruterin tuaj LAN me valë?

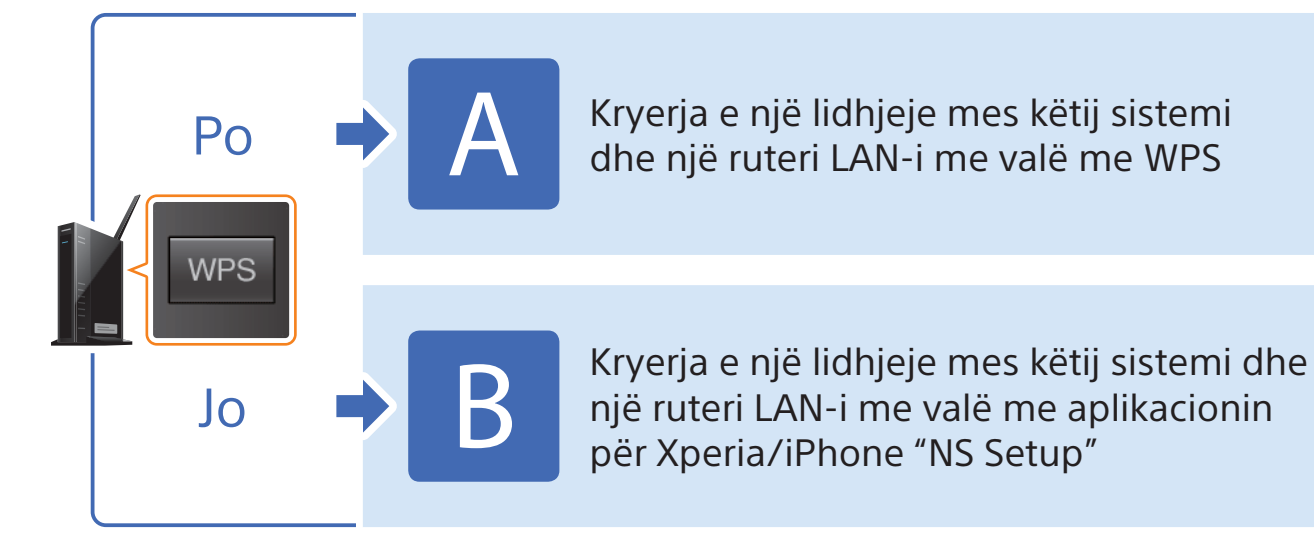

\* Xperia mund të mos ketë aplikacionin "WALKMAN". Në këtë rast, nuk mund të përdoret ky funksion. Ju mund të dëgjoni muzikë me disa modele të "WALKMAN", por ato mund të kërkojnë përdorim të ndryshëm. Për hollësi drejtojuni udhëzimeve të përdorimit të "WALKMAN".

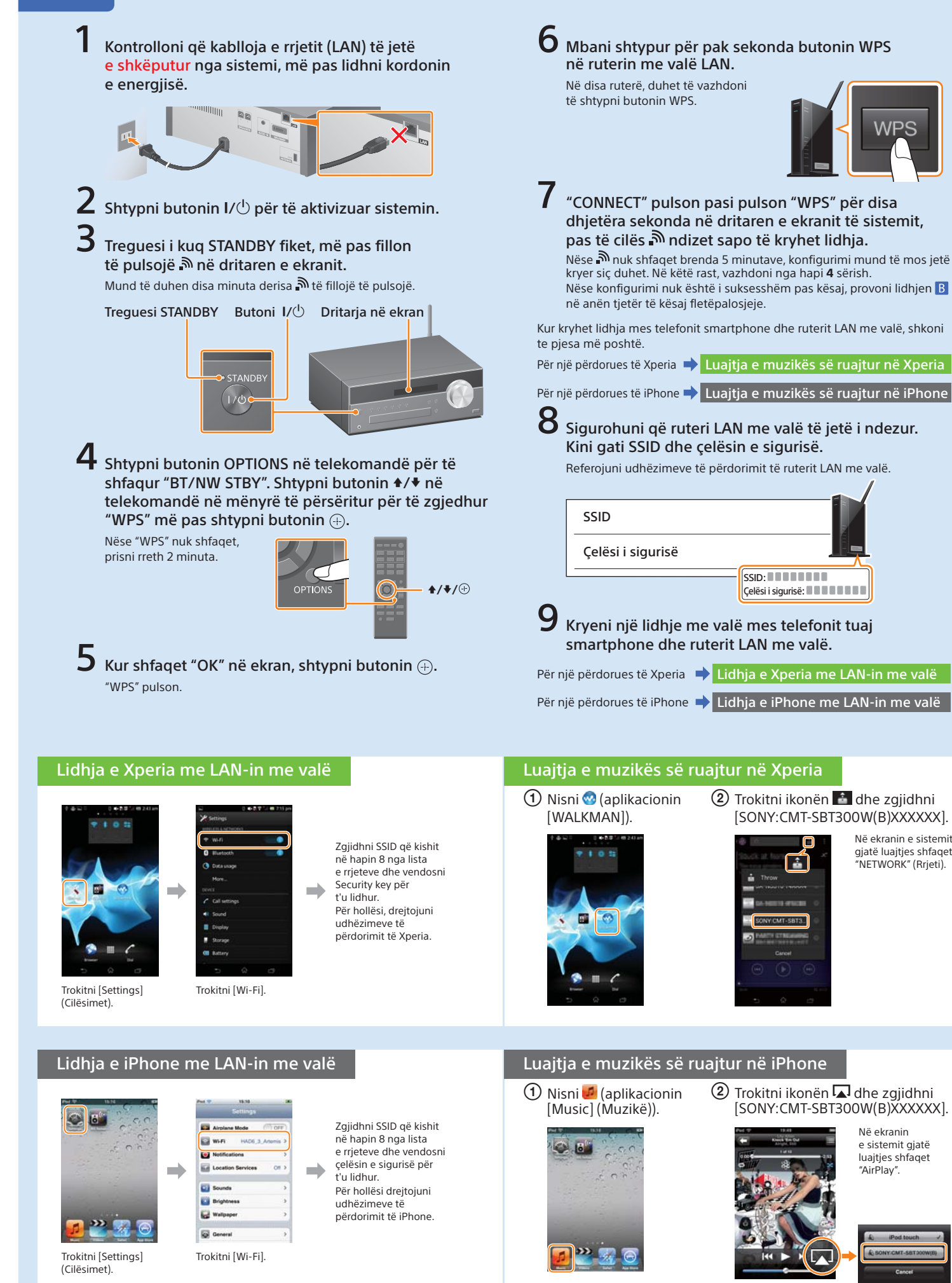

LAN-i me valë me WPS

4-464-271-11(1) (AL)

© 2013 Sony Corporation

### Kryerja e një lidhjeje mes këtij sistemi dhe një ruteri

Në ekranin e sistemit giatë luaities shfaget

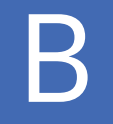

## Kryerja e një lidhjeje mes këtij sistemi dhe një ruteri LAN-i me valë me aplikacionin për Xperia/iPhone "NS Setup"

Ju mund të kryeni një lidhje mes këtij sistemi dhe ruterit LAN me valë duke shkarkuar aplikacionin "NS Setup" në telefonin tuaj smartphone dhe duke e përdorur si më poshtë.

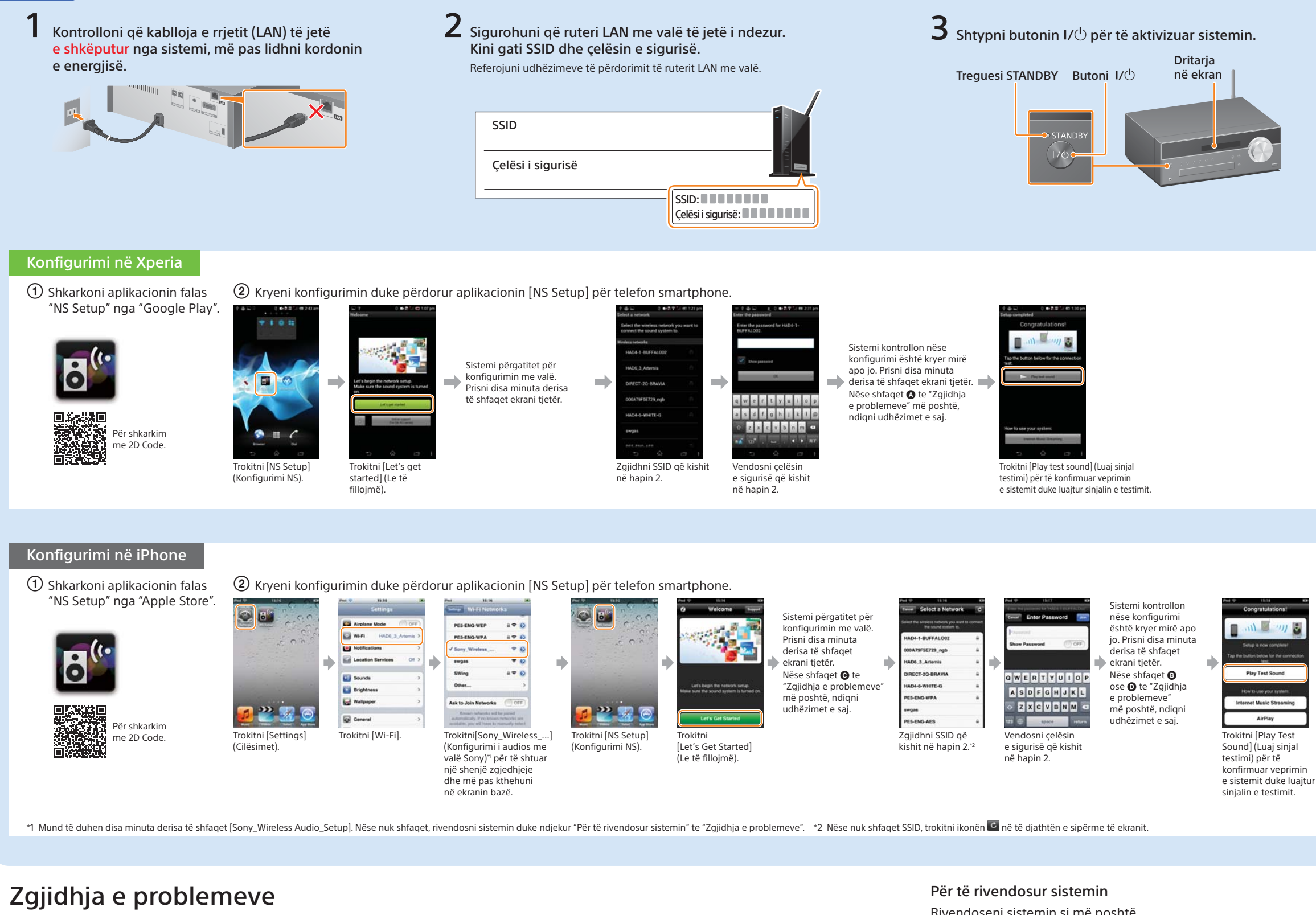

Ekranet më poshtë mund të shfaqen gjatë konfigurimit. Në këto raste, ndiqini udhëzimet që jepen.

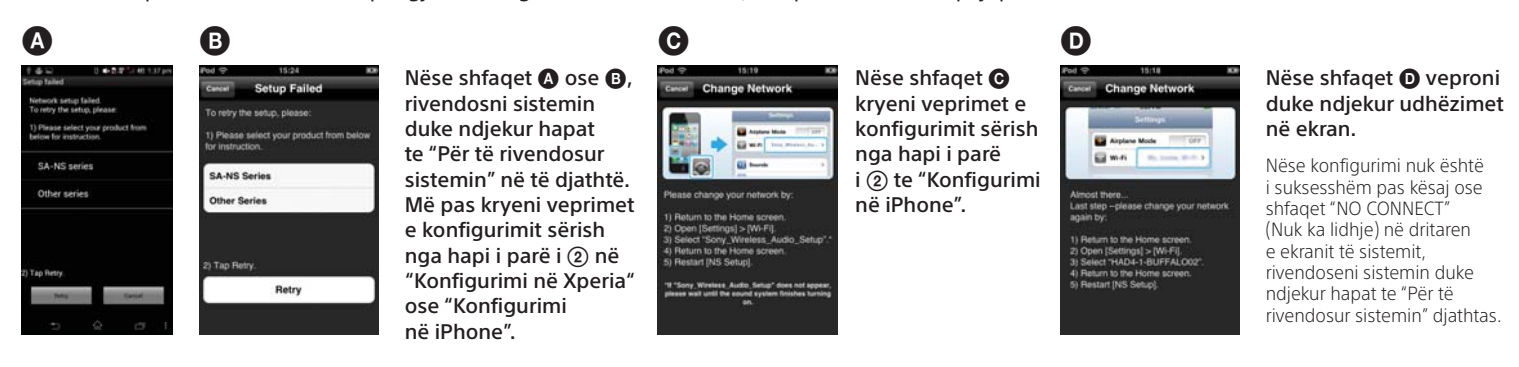

Rivendoseni sistemin si më poshtë.

Gjithashtu, nëse "Sony\_Wireless\_Audio\_Setup" nuk shfaqet gjatë konfigurimit të iPhone, rivendoseni sistemin.

- e rrymës dhe ndizni sistemin.
- 2 Mbani shtypur butonat (ndal) dhe I/<sup>(1)</sup> të sistemit derisa të shfaqet "ALL RESET".

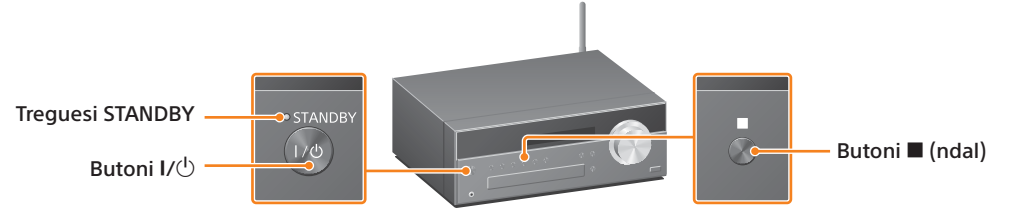

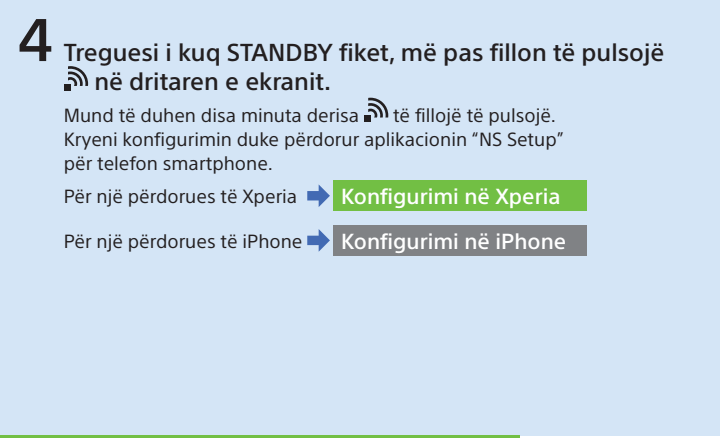

### Luajtja e muzikës së ruajtur në Xperia

1 Nisni 🥺 (aplikacionin [WALKMAN]).

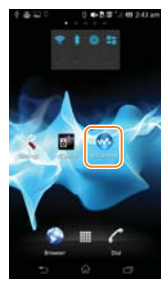

### 2 Trokitni ikonën i dhe zgjidhni [SONY:CMT-SBT300W(B)XXXXXX].

i

Vë ekranin e sistemit gjatë luajtjes shfaqet "NETWORK" (Rrieti).

### Luajtja e muzikës së ruajtur në iPhone

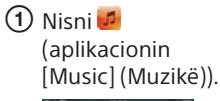

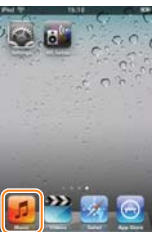

Trokitni ikonën dhe zgjidhni [SONY:CMT-SBT300W(B)XXXXXX].

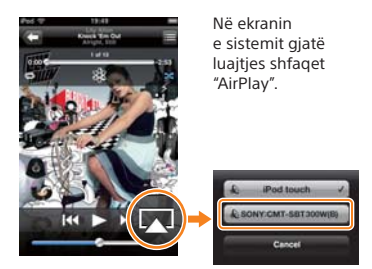

1 Shkëputeni kordonin e rrymës së drejtpërdrejtë dhe sigurohuni që treguesi STANDBY nuk ndizet. Më pas rilidhni kordonin